## Инструкция по работе с ZOOM для членов Ученого совета

Zoom — сервис для проведения видеоконференций и онлайн-встреч. Организовать встречу может любой, создавший учетную запись. Бесплатная учетная запись позволяет проводить видеоконференцию длительностью 40 минут.

Для организации видеоконференции или онлайн-занятия в программе ZOOM необходимы: - компьютер или ноутбук с подключением к интернет; рабочий микрофон (например, гарнитура от телефона, наушники со встроенным микрофоном) или встроенный микрофон в ноутбуках; - вебкамера (в ноутбуках она встроенная); - материалы для занятия (презентация, изображения, программы и т.п.).

- 1. Скопируйте и установите программу видеосвязи ZOOM по ссылке: https://zoom.us/client/latest/ZoomInstaller.exe
- 2. Получив ссылку-приглашение вида:

Самарский ГАУ приглашает вас на запланированную конференцию: Zoom.

Тема: Ученый совет Самарского ГАУ

Время: Это регулярная конференция

Подключиться к конференции Zoom

https://us02web.zoom.us/j/82710649891?pwd=VHZud2dadHpPN1hXYld0a Hoya1M2UT09

Идентификатор конференции: 827 1064 9891

Код доступа: **12345** 

Копируете ссылку из текста, вставляете ее в адресную строку любого современного браузера (Google Chrom, Opera, Mozilla), видите окно:

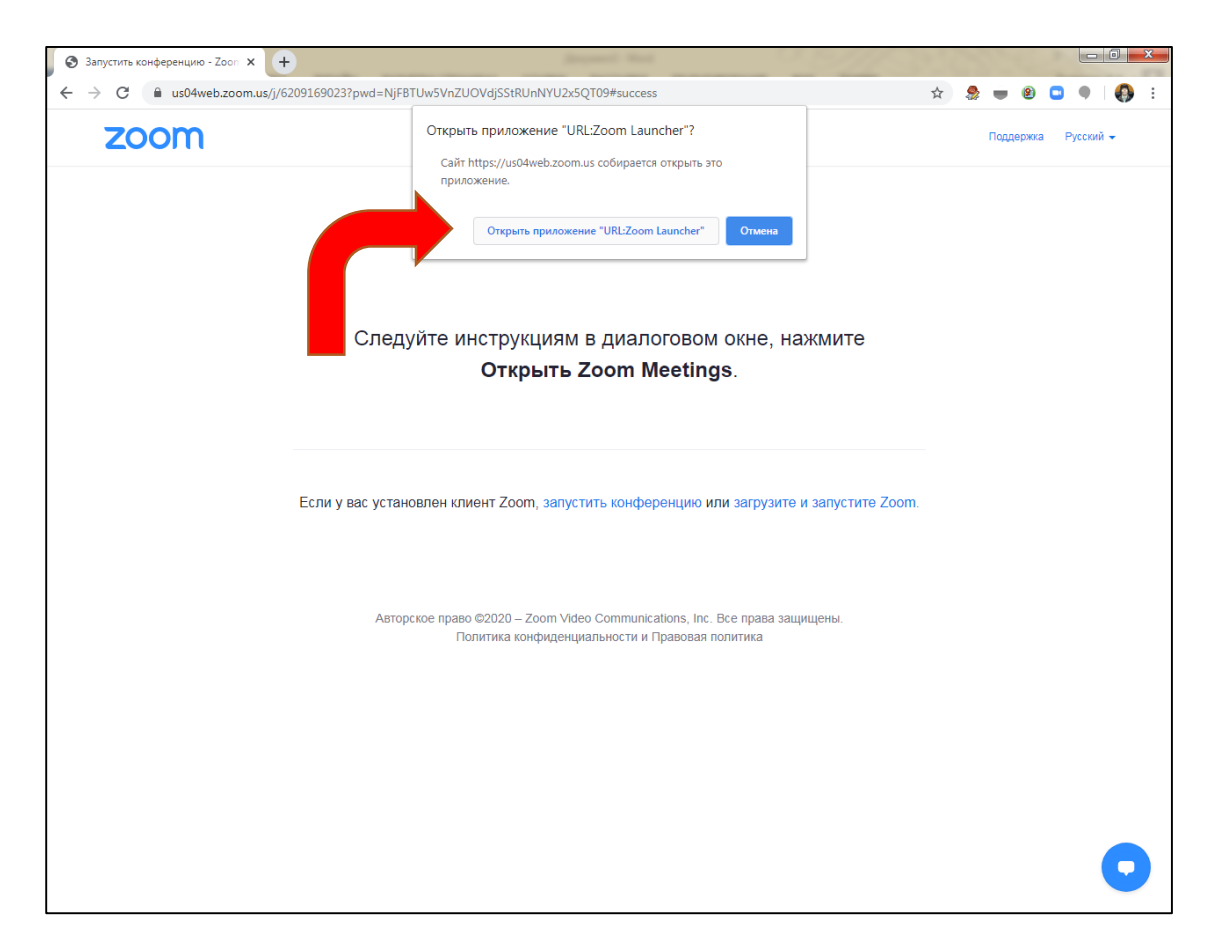

## Жмем кнопку «Открыть приложение «Url:Zoom Launcher»

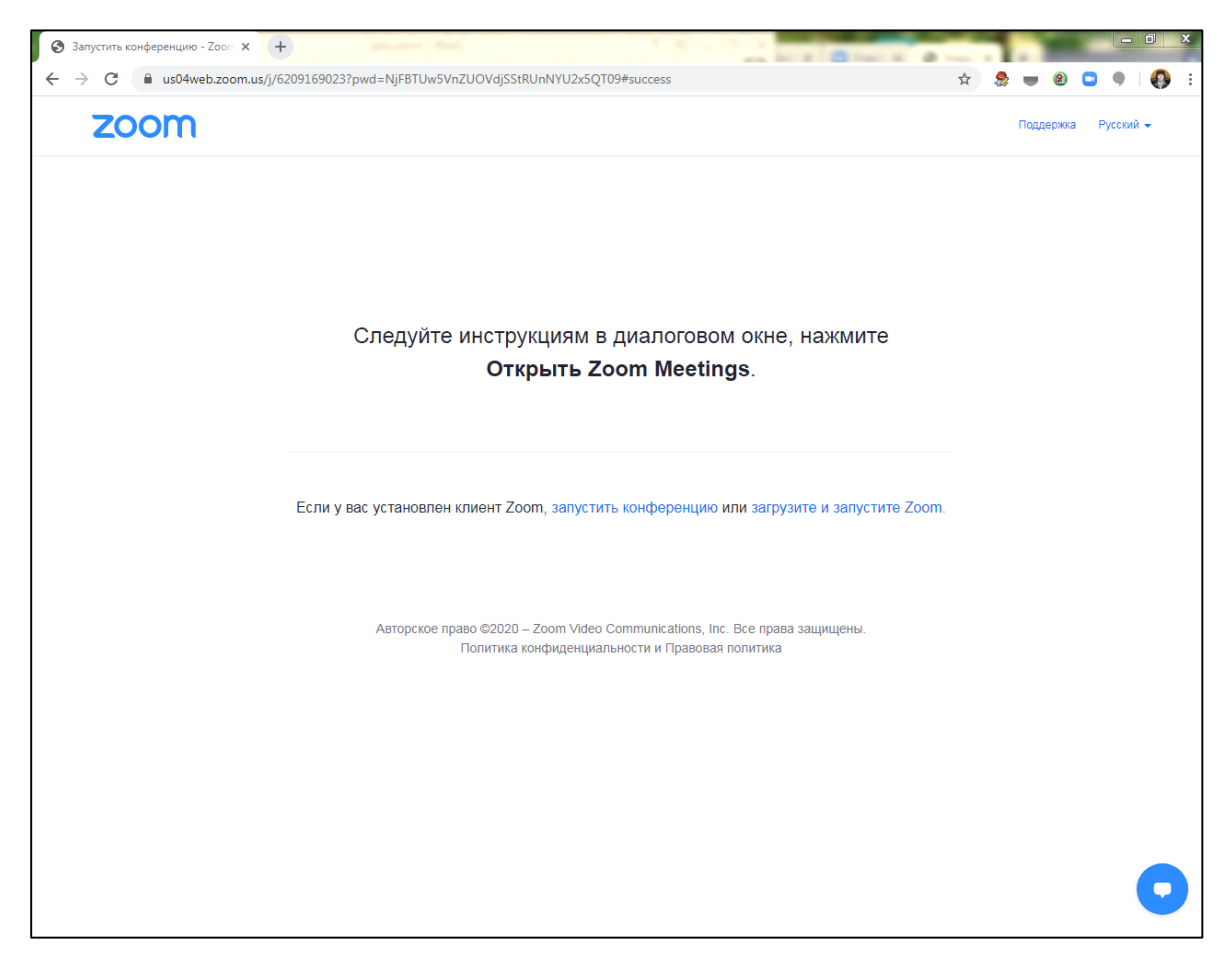

Переходим на страницу входа в конференцию, вписываем имя участника:

| launch Meeting - Zoom                                                       |                                                                        |           |                                                                                           | Вход 📧 — 🗇 🗡                                           |
|-----------------------------------------------------------------------------|------------------------------------------------------------------------|-----------|-------------------------------------------------------------------------------------------|--------------------------------------------------------|
|                                                                             | 50700#                                                                 | 0.1       |                                                                                           | <b>Д</b> Общий доступ                                  |
|                                                                             | Support                                                                | English - | АаБбВыГ А <i>аБбВы</i> Га <b>АаБбВыГа АаБбВыГа</b><br>Подзагол Слабое в Выделение Сильное | АаБбВыГг,<br>Строгий + Выделить +<br>5. Редактирование |
| ц<br>                                                                       | Zoom                                                                   | ×         | 11515                                                                                     |                                                        |
| When system dialog prompts, click e                                         | Введите ваше имя                                                       |           | oGbRQWv8                                                                                  |                                                        |
| If you have Zoom Client installed, launch meeting. Ot                       | Запомнить мое имя для будущих конференций   Войти в конференцию Отмена |           | om.<br>DVdjSstRUn                                                                         |                                                        |
| R<br>Copyright ©2020 Zoom Video Communications,<br>Privacy & Legal Policies | inc. All rights reserved.                                              |           | эбого<br>жно:                                                                             |                                                        |
| х<br>                                                                       |                                                                        | 0         | - He                                                                                      | ■ 55 - + 100%                                          |

Далее подключаемся с использованием звука и видео компьютера.